## Steps To Completing Your CCP If you have any additional questions, please contact the Continuing Competence Associate

| Somarly Siek: | ssiek@cmlta.org |
|---------------|-----------------|
|---------------|-----------------|

| CMTA College of Medical Laboratory Technologists of Alberta ? Sign w                                                                                                    | The Regulated Member must log in to their Member Portal         |
|----------------------------------------------------------------------------------------------------|-----------------------------------------------------------------|
| Login<br>Login<br>Don't have an account? Please Sign up<br>or<br>Forgot your passwort?<br>Other login issues? Call 1-800-265/9351                                                                                                    |                                                                 |
| This Manay 182022                                                                                                    | On the left-hand side navigation bar the Regulated Member must: |
| <complex-block>  Image: more     Image: more     Image: more<!--</th--><th>Click<br/>"My Learning"</th></complex-block> | Click<br>"My Learning"                                          |

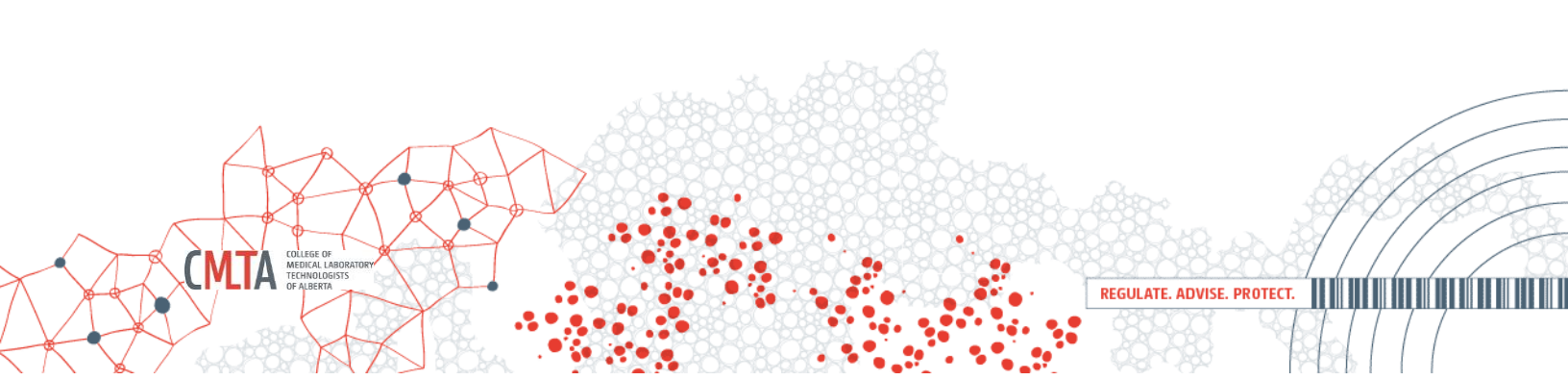

| College of Medica     | l Laboratory Technologists of Alberta ? 📢 🔮 🖏 🖏 24june 🗸 | select "2022" |
|-----------------------|----------------------------------------------------------|---------------|
| Home                  | My continuing education                                  |               |
| Download registration | Resistration year                                        | Click         |
| My documents          | 2022                                                     | 0110N         |
| My groups             |                                                          | ~~~~          |
| My learning           |                                                          |               |
| My profile            |                                                          |               |
| Back to main site     |                                                          |               |
|                       |                                                          |               |
|                       |                                                          |               |
|                       |                                                          |               |
|                       |                                                          |               |
|                       |                                                          |               |
|                       |                                                          |               |

LEGE OF

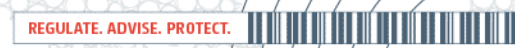

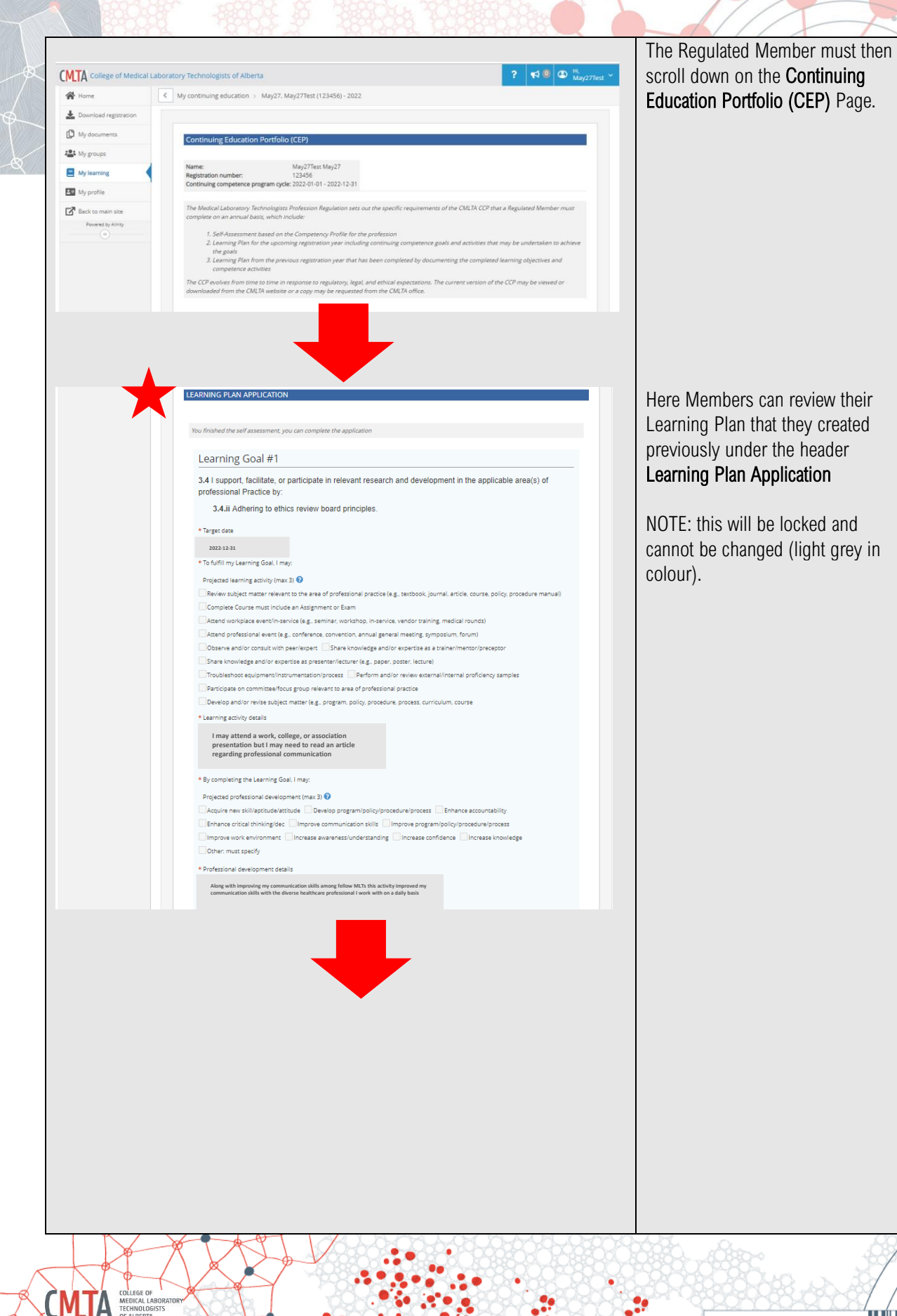

| Learning Activities and Professional Development Update                                                                                                    | The member can then continue to                                                                                                    |
|----------------------------------------------------------------------------------------------------|----------------------------------------------------------------------------------------------------|
|                                                                                                    | scroll until they see                                                                                                    |
| Learning Goal #1                                                                                                    | Learning Activities and Professional                                                                                                    |
| 3.4 I support, facilitate, or participate in relevant research and development in the<br>applicable area(s) of professional Practice by:<br>3.4.IvDemonstrating an openness to share research findings, while respecting                                                                                                    | Development Update                                                                                                    |
| intellectual property.                                                                                                    |                                                                                                    |
| - seect a learning claim type                                                                                                    |                                                                                                    |
| Learning Goal #2                                                                                                    |                                                                                                    |
| 3.4 I support, facilitate, or participate in relevant research and development in the<br>anglicable area(c) of professional Practice by: 2022-06-30                                                                                                    |                                                                                                    |
| 3.4.ii Adhering to ethics review board principles.                                                                                                    |                                                                                                    |
| * Select a learning claim type                                                                                                    |                                                                                                    |
| Learning Goal #3                                                                                                    |                                                                                                    |
| 3.4 I support, facilitate, or participate in relevant research and development in the<br>applicable area(s) of professional Practice by: 2022-06-25                                                                                                    |                                                                                                    |
| 3.4.iii Analyzing and reporting data truthfully and disclosing all potential biases<br>and conflict of interests, both actual and perceived.                                                                                                    |                                                                                                    |
| * Select a learning claim type                                                                                                    |                                                                                                    |
|                                                                                                    |                                                                                                    |
| · · · · · · · · · · · · · · · · · · ·                                                                                                    | _                                                                                                    |
| <br>Learning Goal #1                                                                                                    | The Regulated Member has three options per Learning Goal.                                                                                                    |
| Learning Goal #1  3.4 I support, facilitate, or participate in relevant research and development in the Target completon date: applicable area(s) of professional Practice by:                                                                                                    | The Regulated Member has three options per Learning Goal.                                                                                                    |
| <br>Learning Goal #1  3.4 I support, facilitate, or participate in relevant research and development in the Target completion date: applicable area(s) of professional Practice by: 3.4.IvDemonstrating an openness to share research findings, while respecting intellectual property.                                                                                                    | The Regulated Member has three options per Learning Goal.<br>The Regulated Member must select a Learning Claim type                                                                                                    |
| Learning Goal #1  Al support, facilitate, or participate in relevant research and development in the Target completion date: applicable area(s) of professional Practice by: 3.4.IvDemonstrating an openness to share research findings, while respecting intellectual property. *Sets a laarming caim type                                                                                                    | The Regulated Member has three options per Learning Goal.<br>The Regulated Member must select a Learning Claim type                                                                                                    |
| Learning Goal #1  3.4 I support, facilitate, or participate in relevant research and development in the applicable area(s) of professional Practice by:  3.4.IvDemonstrating an openness to share research findings, while respecting intellectual property.  * Select alterning claim type  .                                                                                                    | The Regulated Member has three options per Learning Goal.<br>The Regulated Member must select a Learning Claim type<br>1. Complete                                                                                                    |
| Learning Goal #1      JA I support, facilitate, or participate in relevant research and development in the applicable area(s) of professional Practice by:     3.4.IvDemonstrating an openness to share research findings, while respecting intellectual property.     *Select alterning claim type     Complete     Discontinued                                                                                                    | The Regulated Member has three options per Learning Goal.<br>The Regulated Member must select a Learning Claim type<br>1. Complete<br>2. In progress                                                                                                    |
|                                                                                                    | The Regulated Member has three<br>options per Learning Goal.<br>The Regulated Member must select<br>a Learning Claim type<br>1. Complete<br>2. In progress<br>3. Discontinued                                                                                                    |
|                                                                                                    | The Regulated Member has three<br>options per Learning Goal.<br>The Regulated Member must select<br>a Learning Claim type<br>1. Complete<br>2. In progress<br>3. Discontinued                                                                                                    |
| Learning Goal #1  3.4 I support, facilitate, or participate in relevant research and development in the applicable area(s) of professional Practice by: 3.4.IvDeconstrating an openness to share research findings, while respecting intellectual property.  *Sect a tearing calm type                                                                                                    | The Regulated Member has three<br>options per Learning Goal.<br>The Regulated Member must select<br>a Learning Claim type<br>1. Complete<br>2. In progress<br>3. Discontinued<br>NOTE: A minimum of three -<br>maximum of aix Learning Coale                                                                                                    |
| Learning Goal #1      A4 I support, facilitate, or participate in relevant research and development in the applicable area(s) of professional Practice by:     Subvemonstrating an oppeness to share research findings, while respecting intellectual property.     Select alarming claim type     Complete Development and the selectual execution of professional Practice by:     Subvemonstrating claim type     Subvemonstrating claim type     Subv | The Regulated Member has three options per Learning Goal.         The Regulated Member must select a Learning Claim type         1. Complete         2. In progress         3. Discontinued         NOTE: A minimum of three - maximum of six Learning Goals         must be selected as complete to                                                         |
| Learning Goal #1      A.1 support, facilitate, or participate in relevant research and development in the applicable area(s) of professional Practice by:     Setect alearning claim type     Complete     Deconstrued     In progress     applicable area(s) of professional Practice by:     Setect alearning claim type     Complete alearning claim type     Setect alearning claim type     Setect alearning claim t | The Regulated Member has three options per Learning Goal.         The Regulated Member must select a Learning Claim type         1. Complete         2. In progress         3. Discontinued         NOTE: A minimum of three - maximum of six Learning Goals must be selected as complete to fulfill the CCP requirements and to                             |
| Learning Goal #1      A.I support, facilitate, or participate in relevant research and development in the ab22.06.27      Al-VDemonstrating an openness to share research findings, while respecting intellectual property.      Select a teaming calm type      Complete     Decontinued     Regret Complete area(s) of professional Practice by:     202.06.30      ALI Adhering to ethics review board principles.      Select a teaming calm type      Complete     Decontinued     Regret Complete area(s) of professional Practice by:     202.06.30      ALI Adhering to ethics review board principles.      Select a teaming calm type      Complete     Decontinued     Regret Complete area(s) of professional Practice by:     202.06.30      ALI Adhering to ethics review board principles.      Select a teaming calm type      Complete area(s) of professional Practice by:     202.06.30      ALI Adhering to ethics review board principles.      Select a teaming calm type      Complete area(s) of professional Practice by:     202.06.30      ALI Adhering to ethics review board principles.      Select a teaming calm type      Complete area(s) of professional Practice by:     202.06.30      ALI Adhering to ethics review board principles.      Select a teaming calm type      Complete area(s) of professional Practice by:     202.06.30      ALI Adhering to ethics review board principles.      Select a teaming calm type      Complete area(s) of professional Practice by:     202.06.30      ALI Adhering to ethics review board principles.      Select a teaming calm type      Select a teaming calm type   | The Regulated Member has three options per Learning Goal.         The Regulated Member must select a Learning Claim type         1. Complete         2. In progress         3. Discontinued         NOTE: A minimum of three - maximum of six Learning Goals must be selected as complete to fulfill the CCP requirements and to be able to submit your CCP. |

EGE OF

| Learning Goal #1                                                                                                    |                                                                                                    | The Regulated Member must then select the Learning Activity they                                                                                                    |
|----------------------------------------------------------------------------------------------------|----------------------------------------------------------------------------------------------------|----------------------------------------------------------------------------------------------------|
| 3.4 I support, facilitate, or participate in relevant research and development in the applicable area(s) of professional Practice by:       Target completion of 2022-06-27         3.4.ivDemonstrating an openness to share research findings, while respecting intellectual property.       Find the state of the state of the                                                                      | Jate:                                                                                                    | participated in to complete the Learning Goal.                                                                                                    |
| * Select a learning claim type Complete                                                                                                    | ~                                                                                                    |                                                                                                    |
| * Select a learning activity details:                                                                                                    |                                                                                                    |                                                                                                    |
| - v test                                                                                                    |                                                                                                    |                                                                                                    |
| Learning Goal #2                                                                                                    | _                                                                                                    |                                                                                                    |
| A.4 I support, facilitate, or participate in relevant research and development in the applicable area(s) of professional Practice by:     3.4.II Adhering to ethics review board principles.                                                                                                    | jate:                                                                                                    |                                                                                                    |
| -                                                                                                    | ~                                                                                                    |                                                                                                    |
| Learning Goal #3                                                                                                    |                                                                                                    |                                                                                                    |
| 3.4 I support, facilitate, or participate in relevant research and development in the applicable area(s) of professional Practice by:       Target completion of 2022-06-25         3.4.iii Analyzing and reporting data truthfully and disclosing all potential biases and conflict of interests, both actual and perceived.       Target completion of 2022-06-25                                                                                                    | date:                                                                                                    |                                                                                                    |
| Select a learning claim type                                                                                                    |                                                                                                    |                                                                                                    |
|                                                                                                    |                                                                                                    |                                                                                                    |
| ·                                                                                                    | ~                                                                                                    |                                                                                                    |
| earning Goal #1     Target completion of professional Practice by:     3.4.ivDemonstrating an openness to share research findings, while respecting intellectual property.                                                                                                    | late:                                                                                                    | Once the Regulated Member has<br>selected a Learning Activity.<br>Supporting questions (indicated<br>with asterisks) require answers.                                                                                                    |
| - earning Goal #1 4 I support, facilitate, or participate in relevant research and development in the pilicable area(s) of professional Practice by: 3.4.ivDemonstrating an openness to share research findings, while respecting intellectual property. Select a learning claim type                                                                                                    | iate:                                                                                                    | Once the Regulated Member has<br>selected a Learning Activity.<br>Supporting questions (indicated<br>with asterisks) require answers.                                                                                                    |
| earning Goal #1 4 I support, facilitate, or participate in relevant research and development in the priceable area(s) of professional Practice by: 3.4.ivDemonstrating an openness to share research findings, while respecting intellectual property. Select a learning claim type Complete                                                                                                    | iate:                                                                                                    | Once the Regulated Member has<br>selected a Learning Activity.<br>Supporting questions (indicated<br>with asterisks) require answers.<br>Note: the information required may                                                                                                    |
| -  -  earning Goal #1  A I support, facilitate, or participate in relevant research and development in the policable area(s) of professional Practice by:  3.4.ivDemonstrating an openness to share research findings, while respecting intellectual property.  Select a learning claim type  Complete  Select a learning activity Learning activity Learning activity Learning activity Learning activity Learning activity Learning activity Learning activity Learning activity Learning activity Learning activity Learning activity Learning activity Learning activity Learning activity                                                                                                    | late:                                                                                                    | Once the Regulated Member has<br>selected a Learning Activity.<br>Supporting questions (indicated<br>with asterisks) require answers.<br>Note: the information required may<br>be different depending on the<br>Learning Activity type. To review                                                                                                    |
| earning Goal #1  4 I support, facilitate, or participate in relevant research and development in the  pplicable area(s) of professional Practice by: 3.4.ivDemonstrating an openness to share research findings, while respecting  intellectual property. Select a learning claim type Complete Select a learning activity details: Reviewed subject matter relevant to professional practic test Nature of resource Activity data Dedicated hours WWW-mm-dd                                                                                                    | iate:                                                                                                    | Once the Regulated Member has<br>selected a Learning Activity.<br>Supporting questions (indicated<br>with asterisks) require answers.<br>Note: the information required may<br>be different depending on the<br>Learning Activity type. To review<br>what information is required for                                                                                                    |
|                                                                                                    | late:                                                                                                    | Once the Regulated Member has<br>selected a Learning Activity.<br>Supporting questions (indicated<br>with asterisks) require answers.<br>Note: the information required may<br>be different depending on the<br>Learning Activity type. To review<br>what information is required for<br>each Learning Activity please refer                                                                                                    |
|                                                                                                    | ate:                                                                                                    | Once the Regulated Member has<br>selected a Learning Activity.<br>Supporting questions (indicated<br>with asterisks) require answers.<br>Note: the information required may<br>be different depending on the<br>Learning Activity type. To review<br>what information is required for<br>each Learning Activity please refer<br>to <u>Document Guidelines For</u>                                                                                              |
| earning Goal #1      A I support, facilitate, or participate in relevant research and development in the      Development in the      Developmen | late:                                                                                                    | Once the Regulated Member has<br>selected a Learning Activity.<br>Supporting questions (indicated<br>with asterisks) require answers.<br>Note: the information required may<br>be different depending on the<br>Learning Activity type. To review<br>what information is required for<br>each Learning Activity please refer<br>to <u>Document Guidelines For</u><br>Learning Activities                                                                       |
|                                                                                                    |                                                                                                    | Once the Regulated Member has<br>selected a Learning Activity.<br>Supporting questions (indicated<br>with asterisks) require answers.<br>Note: the information required may<br>be different depending on the<br>Learning Activity type. To review<br>what information is required for<br>each Learning Activity please refer<br>to <u>Document Guidelines For</u><br><u>Learning Activities</u><br>NOTE: A minimum of three –                                  |
|                                                                                                    | Image: Image: | Once the Regulated Member has<br>selected a Learning Activity.<br>Supporting questions (indicated<br>with asterisks) require answers.<br>Note: the information required may<br>be different depending on the<br>Learning Activity type. To review<br>what information is required for<br>each Learning Activity please refer<br>to <u>Document Guidelines For</u><br><u>Learning Activities</u><br>NOTE: A minimum of three –<br>maximum of six Learning Goals |

COLLEGE OF MEDICAL LAR TECHNOLOGI OF ALBERTA

| Learning Goal #5                                                                                                    |                                                                                                    | _ If the Regulated Member completed                                                                                                    |
|----------------------------------------------------------------------------------------------------|----------------------------------------------------------------------------------------------------|----------------------------------------------------------------------------------------------------|
| .4 I support, facilitate, or participate in relevant researc<br>pplicable area(s) of professional Practice by:                                                                                                    | ch and development in the Target completion date:<br>2022-06-25                                                          | more than one activity per objective.                                                                                                    |
| 3.4.iii Analyzing and reporting data truthfully and di<br>and conflict of interests, both actual and perceived.                                                                                                    | sclosing all potential biases                                                                                            | the Additional Activities Update                                                                                                    |
| Select a learning claim type                                                                                                    |                                                                                                    | Section                                                                                                    |
| Complete                                                                                                    | ~                                                                                                    |                                                                                                    |
| Select a learning activity                                                                                                    | Learning activity details:                                                                                               | Click                                                                                                    |
| Share Knowledge/Expertise as Presenter/Lecturer                                                                                                    | test                                                                                                    | יחחא"                                                                                                    |
| Nature of resource                                                                                                    | Activity date                                                                                                    | ADD                                                                                                    |
| Paper 🗸                                                                                                    | yyyy-mm-dd 2                                                                                                    |                                                                                                    |
| Title of resource                                                                                                    |                                                                                                    | NOTE: This is optional, the CMLTA                                                                                                    |
| test                                                                                                    |                                                                                                    | only requires one activity to meet                                                                                                    |
| Name organization/publication/institution                                                                                                    | <ul> <li>Impact on professional practice</li> </ul>                                                                      | onch Loorning Gool                                                                                                    |
| test                                                                                                    | Increased knowledge                                                                                                    | each Leanning Guai                                                                                                    |
| supporting document 🕜                                                                                                    |                                                                                                    |                                                                                                    |
| ease enter your activity details once completed the projected ac                                                                                                    | tivity by clicking the button.                                                                                           |                                                                                                    |
| to tesse enter your activity details once completed the projected ac                                                                                                    | tivity by dicking the button.           Submit         Save for lat                                                      | ter                                                                                                    |
| tease enter your activity details once completed the projected activities update Itional Activities Update I wish to report more activities on any of your learning goals, add them                                                                                                    | tivity by clicking the button.           Submit         Save for lat                                                     | The Regulated Member will be<br>asked which Learning Goal/Enabling<br>Competency the activity was related                                                                                                    |
| Iterase enter your activity details once completed the projected activities         Itional Activities Update         Itional Activities Update         Itional Activities Update         Itional Activities Update         Itional Activities Update                                              | tivity by clicking the button.           Submit         Save for lat           there.         there.                     | The Regulated Member will be<br>asked which Learning Goal/Enabling<br>Competency the activity was related<br>to and what type of learning activity                                                            |
| tional Activities Update wish to report more activity details once completed the projected activities to report more activities on any of your learning goals, add them Please enter your activity details once completed the projected activity Information Update                                | tivity by clicking the button.           Submit         Save for lat           here.         here.                       | The Regulated Member will be<br>asked which Learning Goal/Enabling<br>Competency the activity was related<br>to and what type of learning activity<br>they completed.                                         |
| tional Activities Update wish to report more activities on any of your learning goals, add them Please enter your activity details once completed the projected activity ty Information Update oose a learning goal                                                                                | tivity by dicking the button.           Submit         Save for lat           here.         here.                        | The Regulated Member will be<br>asked which Learning Goal/Enabling<br>Competency the activity was related<br>to and what type of learning activity<br>they completed.                                         |
| It is a completed the projected activities of a completed the projected activities Update It is a completed the projected activities of any of your learning goals, add them Please enter your activity details once completed the projected activity It is a learning goal It a learning activity | tivity by dicking the button.          Submit       Save for lat         I here.       Item is a straight of the button. | The Regulated Member will be<br>asked which Learning Goal/Enabling<br>Competency the activity was related<br>to and what type of learning activity<br>they completed.<br>Again, additional prompts will auto- |

CMTA COLLEGE OF MEDICAL LAR TECHNOLOGI OF ALBERTA

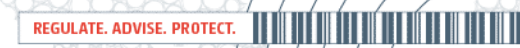

| Learning Goal #3<br>3.4 I support, facilitate, or participate in relevant research<br>applicable area(s) of professional Practice by:         | n and development in the Target completion date:<br>2022-06-25 | Once the Regulated Member has<br>successfully changed a minimum of<br>three/maximum of six Learning |
|----------------------------------------------------------------------------------------------------|----------------------------------------------------------------|----------------------------------------------------------------------------------------------------|
| 3.4.iii Analyzing and reporting data truthfully and dis<br>and conflict of interests, both actual and perceived. Select a learning claim type | closing all potential biases                                   | Goals as Complete and answered a prompts with an asterisk. The                                      |
| Complete                                                                                                    | ~                                                              | Regulated Member can submit their                                                                   |
| * Select a learning activity Share Knowledge/Expertise as Presenter/Lecturer                                                                  | Learning activity details:                                     | Complete Learning Plan by:                                                                          |
| Nature of resource                                                                                                    | Activity date                                                  | Clicking                                                                                            |
| * Title of resource                                                                                                    | yyymmedd 2                                                     | "Submit"                                                                                            |
| test                                                                                                    |                                                                |                                                                                                    |
| * Name organization/publication/institution                                                                                                   | * Impact on professional practice                              | At the better of the nega                                                                           |
| test                                                                                                    | Increased knowledge                                            | At the bottom of the page                                                                           |
| Click here to upload your supporting document                                                                                                 | π here.                                                        |                                                                                                    |
| Ndd Please enter your activity details once completed the projected act                                                                       | vity by clicking the button.                                   |                                                                                                    |

COLLEGE OF MEDICAL LAB TECHNOLOGIS OF ALBERTA